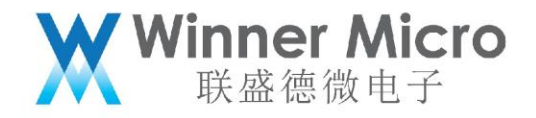

# WM\_W800\_CDS 使用手册

V0.2

北京联盛德微电子有限责任公司 (winner micro)

地址:北京市海淀区阜成路 67 号银都大厦 18 层

电话: +86-10-62161900

公司网址: www.winnermicro.com

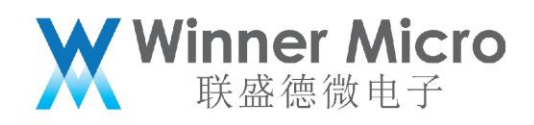

## 文档修改记录

| 版本   | 修订时间      | 修订记录    | 作者    | 审核 |
|------|-----------|---------|-------|----|
| V0.1 | 2019/9/25 | [C]创建文档 | Lilm  |    |
| V0.2 | 2020/7/8  | 统一字体    | Cuiyc |    |

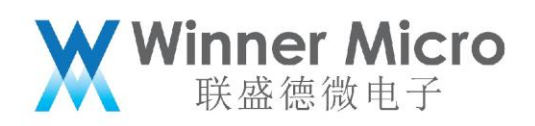

目录

| 文档 | 当修改记录  | ₹      | 2  |
|----|--------|--------|----|
| 日习 | ₹      |        | 3  |
| 1  | 引言     |        | 4  |
|    | 1.1    | 编写目的   | 4  |
|    | 1.2    | 预期读者   | 4  |
|    | 1.3    | 术语定义   |    |
|    | 1.4    | 参考资料   | 4  |
| 2  | CDS 简介 | ۲      | 5  |
|    | 2.1    | 安装 CDS | 5  |
|    | 2.2    | 启动 CDS | 9  |
|    | 2.3    | 卸载 CDS | 9  |
| 3  | CDS 使用 | 用介绍    | 10 |
|    | 3.1    | 导入工程   | 10 |
|    | 3.2    | 编译 SDK | 14 |
|    | 3.3    | 下载固件   | 16 |
|    | 3.4    | 在线调试   |    |
| 4  | 更多参考   | 今文档    | 24 |

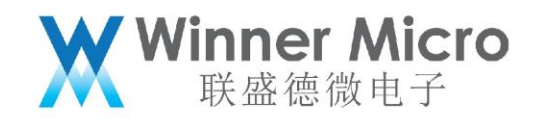

### 1 引言

#### 1.1 编写目的

指导 W800 相关的开发和测试人员使用 CDS 集成开发环境;

#### 1.2 预期读者

所有 W800 相关的开发人员和测试人员;

1.3 术语定义

SWD: Serial Wire Debug, 串行线调试

1.4 参考资料

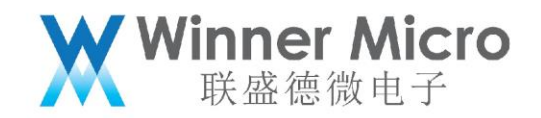

2 CDS 简介

CDS 为杭州中天微系统有限公司研发的嵌入式集成开发环境,全称为 C-SKY Development Suite,使用 CDS 进行基于 XT804 嵌入式 C/C++工程的开发,能使软件的开发、调试等工作更高效的进行。

2.1 安装 CDS

在官网 https://occ.t-head.cn 平头哥芯片开放社区-技术部落-资源下载中可以找到 CDS 集成开发环境下载链接,下载 CDS 安装包之后,双击压缩包中的 setup.exe 即可启动安装。

| C-Sky Development Sui | te Install 🔀                                                                  |
|-----------------------|-------------------------------------------------------------------------------|
|                       | Welcome to install C-Sky Development Suite                                    |
|                       | C-Sky Development Suits is an IDE for developping and debugging csky project. |
|                       | < Back Next > Cancel                                                          |

安装中需要用户输入一些信息,根据界面提示输入即可:

| C-Sky Development Suite Install                                                                                                    |                            |
|----------------------------------------------------------------------------------------------------|----------------------------|
| Set your name and your company.                                                                                                    |                            |
| <u>U</u> ser Name:                                                                                                    |                            |
| li li li li li li li li li li li li li l                                                                                                    |                            |
| <u>C</u> ompany Name:                                                                                                    |                            |
| c-sky                                                                                                    |                            |
| Install this application for:                                                                                                    |                            |
| ⊙ Anyone who uses this computed in the second second s | iter (all users)           |
| 🔘 Only for <u>m</u> e (ljr)                                                                                                    |                            |
|                                                                                                    |                            |
| nstallShield                                                                                                    |                            |
|                                                                                                    | Back <u>N</u> ext > Cancel |

Winner Micro 联盛德微电子

| C-Sky Dev       | elopment Suite Install                                                                                   | ×              |
|-----------------|----------------------------------------------------------------------------------------------------|----------------|
| Select The      | Directory                                                                                                | 24             |
|                 | Please select the directory which you want to install.<br>C:\Program Files\C-Sky\C-Sky Development Suite | <u>C</u> hange |
| InstallShield   | Choose Folder                                                                                            |                |
| Instalionielo — | Mozilla Firefox                                                                                          | Cancel         |
|                 | 确定 取消                                                                                                    |                |

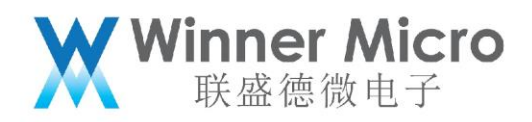

| C-Sky Development Suite Install                                                                         |                                                                                 |
|----------------------------------------------------------------------------------------------------|---------------------------------------------------------------------------------|
| Intall component                                                                                        |                                                                                 |
| Please select the component which you want to install.                                                  | Description<br>Main part of C-Sky<br>Development Stuite, you must<br>select it. |
| 1.11 GB of space required on the C drive<br>80.20 GB of space available on the C drive<br>InstallShield |                                                                                 |
| < <u>B</u> ac                                                                                           | ck <u>N</u> ext≻ Cancel                                                         |

最后,点击 next 启动安装:

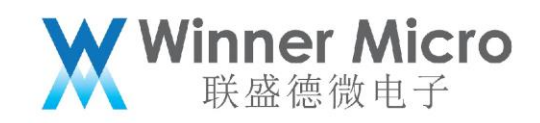

| C-Sky Development Suite Install                                                                                                    |  |
|----------------------------------------------------------------------------------------------------|--|
| Start Copying Files<br>Review settings before copying files.                                                                                                    |  |
| Setup has enough information to start copying the program files. If you want to review or<br>change any settings, click Back. If you are satisfied with the settings, click Next to begin<br>copying files. |  |
| User Information:<br>lir<br>c-sky<br>All-users installation<br>Destination Directory:<br>D:\Program Files\C-Sky\C-Sky Development Suite\                                                                    |  |
| InstallShield                                                                                                    |  |
| < <u>B</u> ack <u>N</u> ext > Cancel                                                                                                    |  |

| 然后请耐心等待安装完成。                                                                                |        |
|---------------------------------------------------------------------------------------------|--------|
| C-Sky Development Suite Install                                                             |        |
| Setup Status                                                                                | No.    |
| C-Sky Development Suite is configuring your new software installation.<br>Copying new files |        |
|                                                                                             |        |
| InstallShield                                                                               |        |
|                                                                                             | Cancel |

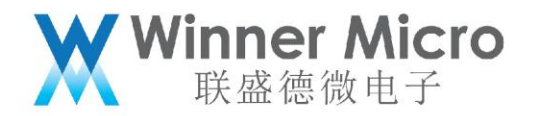

| C-Sky Development Su | ite Install                                                                                                 |  |
|----------------------|----------------------------------------------------------------------------------------------------|--|
|                      | InstallShield Wizard Complete<br>Setup has finished installing C-Sky Development Suite on your<br>computer. |  |
|                      |                                                                                                    |  |
|                      | < <u>B</u> ack <b>Finish</b> Cancel                                                                         |  |
|                      |                                                                                                    |  |

2.2 启动 CDS

启动 CDS 有如下两种方法:

可以通过双击桌面图标 CDS Workbench 启动;

可以在开始菜单中找到图标 CDS Workbench 启动;

2.3 卸载 CDS

和常规 Windows 程序卸载方法一样, 可以在 Windows 系统的控制面板(或在设置的应用和功能)中找到

CDS(也可以在开始菜单 C-Sky 中找到 Uninstall CDS),执行卸载操作。

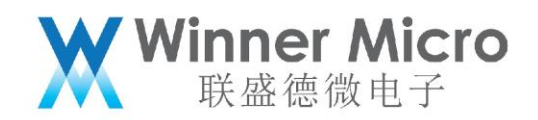

| C-Sky Development Suite - InstallShield Wizard                                                                        | —                |           | ×  |  |
|----------------------------------------------------------------------------------------------------|------------------|-----------|----|--|
| Preparing Setup                                                                                                    |                  |           |    |  |
| Please wait while the InstallShield Wizard prepares the setup.                                                        |                  |           |    |  |
| C-Sky Development Suite Setup is preparing the InstallShield Wiza through the rest of the setup process. Please wait. | rd, which will g | juide you |    |  |
|                                                                                                    |                  |           | _  |  |
|                                                                                                    |                  |           |    |  |
|                                                                                                    |                  |           |    |  |
|                                                                                                    |                  |           |    |  |
| InstallShield                                                                                                    |                  |           |    |  |
|                                                                                                    |                  | Canc      | el |  |

卸载完成之后,可能有部分文件夹卸载程序不会自动删除,用户自行手动删除掉即可。

注意: 在卸载之前请先关闭 CDS 相关的文件。

3 CDS 使用介绍

3.1 导入工程

按照如下操作导入到 CDS 中:

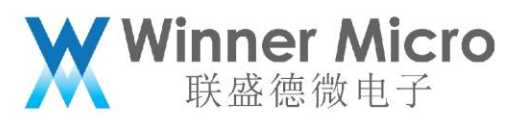

| C/C++ - Eclipse Platform                   |                               |                                       |                  | - 🗆 X                                       |
|--------------------------------------------|-------------------------------|---------------------------------------|------------------|---------------------------------------------|
| File idit Source Refactor Navigate Search  | Project Target Run Window He  | elp                                   |                  | 1                                           |
| New Alt+Shift                              | +N> @ • @ • @ • @ • !\$ • 0 • | 9, ▼ 9, ▼   X (2) / ▼   0   1   2   ▼ | 8 ¥ 9 9 ¥ 9 ¥  2 | Quick Acce                                  |
| Close Ctrl                                 | +W                            |                                       |                  | Beoutline ≅<br>An outline is not available. |
| Close All Ctrl+Shift                       | + W                           |                                       |                  |                                             |
| Save Ctr                                   | I+S                           |                                       |                  |                                             |
| Save All Ctrl+Shift                        | t+S                           |                                       |                  |                                             |
| Revert                                     |                               |                                       |                  |                                             |
| Rename                                     | F2                            |                                       |                  |                                             |
| <ul> <li>Refresh</li> </ul>                | F5                            |                                       |                  |                                             |
| © Print Ctr                                | 1+P                           |                                       |                  |                                             |
| Switch Workspace                           | >                             |                                       |                  |                                             |
| Restart                                    |                               |                                       |                  |                                             |
| <ul> <li>Import</li> <li>Export</li> </ul> |                               |                                       |                  |                                             |
| Properties Alt+Er                          | iter                          |                                       |                  |                                             |
| Exit                                       |                               |                                       |                  |                                             |
|                                            |                               |                                       |                  |                                             |
|                                            |                               |                                       |                  |                                             |
|                                            |                               |                                       |                  |                                             |
|                                            |                               |                                       |                  |                                             |
|                                            |                               |                                       |                  |                                             |
|                                            |                               |                                       |                  |                                             |
|                                            |                               |                                       |                  |                                             |
|                                            | Console # Problems            | ne.                                   |                  |                                             |
|                                            |                               |                                       |                  |                                             |
|                                            |                               |                                       |                  |                                             |
|                                            |                               |                                       |                  |                                             |
|                                            |                               |                                       |                  |                                             |
|                                            |                               |                                       |                  |                                             |
|                                            |                               |                                       |                  |                                             |
|                                            |                               |                                       |                  |                                             |
|                                            |                               |                                       |                  |                                             |
|                                            |                               |                                       |                  |                                             |
| cps Import                                 |                               |                                       |                  |                                             |
|                                            |                               |                                       |                  |                                             |
| Select                                     |                               |                                       |                  |                                             |
|                                            |                               |                                       |                  |                                             |
| Create new projects fro                    | m an archive file o           | r directory.                          |                  |                                             |
|                                            |                               |                                       |                  |                                             |
| Select an import source                    |                               |                                       |                  |                                             |
| Select an import source                    | •                             |                                       |                  |                                             |
| type filter text                           |                               |                                       |                  |                                             |
| 🗸 🗁 General                                |                               |                                       |                  |                                             |
| © Archive File                             |                               |                                       |                  |                                             |
| Existing CSKV Proj                         | ects into Workspac            |                                       |                  |                                             |
|                                            |                               |                                       |                  |                                             |
| Existing Projects in                       | ito workspace                 |                                       |                  |                                             |
| 🔍 File System                              |                               |                                       |                  |                                             |
| Preferences                                |                               |                                       |                  |                                             |
| >                                          |                               |                                       |                  |                                             |
| > 🖻 CSky Executable                        |                               |                                       |                  |                                             |
| > 🕞 Install                                |                               |                                       |                  |                                             |
|                                            |                               |                                       |                  |                                             |
| - Kun/Debug                                |                               |                                       |                  |                                             |
| > 🖻 l eam                                  |                               |                                       |                  |                                             |
|                                            |                               |                                       |                  |                                             |
|                                            |                               |                                       |                  |                                             |
|                                            |                               |                                       |                  |                                             |
|                                            |                               |                                       |                  |                                             |
|                                            |                               |                                       |                  |                                             |
|                                            |                               |                                       |                  |                                             |
|                                            |                               |                                       |                  |                                             |
| ?                                          | < Back                        | Next >                                | Finish           | Cancel                                      |

Finish

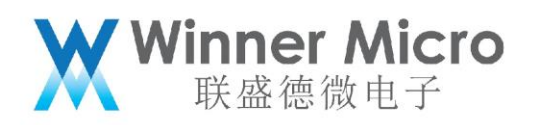

| 🖙 Import                  |                                                      |        | ×   |
|---------------------------|------------------------------------------------------|--------|-----|
| Import Projects           |                                                      |        |     |
| Select a directory to sea | rch for existing Eclipse projects.                   |        |     |
|                           |                                                      |        |     |
| • Select root directory:  | D:\202002\W800_SDK_Release\tools\w800\projects\\$    | Brows  | se  |
| • Select archive file:    |                                                      | Brows  | se  |
| Projects:                 |                                                      |        |     |
| J:\202002\W800_SDK_R      | elease tools would project SDK_Project (project CDS) | Select |     |
|                           |                                                      | Desele |     |
|                           |                                                      | Refre  | esh |
|                           |                                                      |        |     |
|                           |                                                      |        |     |
|                           |                                                      |        |     |
| 4                         | >                                                    |        |     |
|                           | arkspace                                             |        |     |
| Working sets              | inspace                                              |        |     |
| Add project to worki      | ng sets                                              |        |     |
| Working sets:             | ×                                                    | Select |     |
|                           |                                                      |        |     |
|                           |                                                      |        |     |
|                           |                                                      |        |     |
| ?                         | < Back Next > Finish                                 | Cance  | el  |
|                           |                                                      |        |     |
|                           |                                                      |        |     |
|                           |                                                      |        |     |
|                           |                                                      |        |     |
|                           |                                                      |        |     |

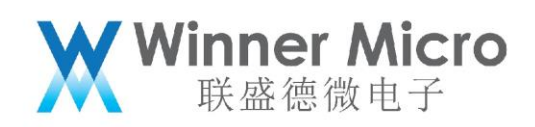

| CDS       |                     |                   |         |        |          | $\times$ |
|-----------|---------------------|-------------------|---------|--------|----------|----------|
| Import F  | Projects            |                   |         |        |          |          |
| Select v  | vhether convert t   | he old version pr | ojects. |        |          |          |
| The laste | est version is: 4.1 | .1                |         |        |          |          |
| Conv      | Project Name        | Version           |         |        | Select   | All      |
|           | w800_sdk            | 4.1.0             |         |        | Deselect | t All    |
|           |                     |                   |         |        |          |          |
|           |                     |                   |         |        |          |          |
|           |                     |                   |         |        |          |          |
|           |                     |                   |         |        |          |          |
|           |                     |                   |         |        | _        |          |
|           |                     |                   |         |        |          |          |
|           |                     |                   |         |        | _        |          |
|           |                     |                   |         |        |          |          |
|           |                     |                   |         |        |          |          |
|           |                     |                   |         |        |          |          |
|           |                     |                   |         |        |          |          |
|           |                     |                   |         |        |          |          |
| ?         |                     | < Back            | Next >  | Finish | Cance    | 1        |

完成之后,导入的工程出现在工程管理视图中,如下图所示。

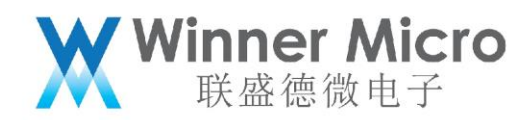

| C/C++ - Eclipse Platform                  |                                        | - 🗆 ×                                      |
|-------------------------------------------|----------------------------------------|--------------------------------------------|
| File Edit Source Refactor Navigate Search | Project Target Run Window Help         |                                            |
|                                           | ······································ | Quick Acce 📑 🗟 C/C++                       |
| Project Explorer  W800_sdk                |                                        | 8=0utline ≅ □ An outline is not available. |
| → e demo                                  |                                        |                                            |
| > e include                               |                                        |                                            |
| > en la<br>> en lib                       |                                        |                                            |
| > 😑 platform                              |                                        |                                            |
| > 🗠 SFC                                   |                                        |                                            |
|                                           |                                        |                                            |
|                                           |                                        |                                            |
|                                           |                                        |                                            |
|                                           |                                        |                                            |
|                                           |                                        |                                            |
|                                           |                                        |                                            |
|                                           |                                        |                                            |
|                                           |                                        |                                            |
|                                           |                                        |                                            |
|                                           |                                        |                                            |
|                                           |                                        |                                            |
|                                           |                                        |                                            |
|                                           |                                        |                                            |
|                                           |                                        |                                            |
|                                           |                                        |                                            |
|                                           |                                        |                                            |
|                                           | □Console ≈ # Problems                  | d 8 ≠ 13 ≠ ° 0                             |
|                                           | No consoles to display at this time.   |                                            |
|                                           |                                        |                                            |
|                                           |                                        |                                            |
|                                           |                                        |                                            |
|                                           |                                        |                                            |
|                                           |                                        |                                            |
|                                           |                                        |                                            |
| 0 items selected                          |                                        |                                            |

#### 3.2 编译 SDK

导入 SDK 工程之后,在左侧工程管理视图中右键单击工程,选择 Build Project 开始编译:

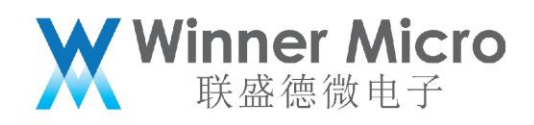

C/C++ - Eclipse Platform

File Edit Source Refactor Navigate Search Project Target Run Window Help

| ( <b>1</b> • • • • • • • • • •                                                                                                    |                                                                                       | * / ♡ ♡   @ ▼ & ▼ @ ▼ @ ▼   ☆ ▼ 0 ▼ 0₀ ▼ 0₄ |  |
|----------------------------------------------------------------------------------------------------|---------------------------------------------------------------------------------------|---------------------------------------------|--|
| ▶Project Exp                                                                                                    | lorer 🛛 🕒 🕏 🗞 🖌 🚳 🔂 🍈 🗖                                                               |                                             |  |
| <ul> <li>✓ <sup>™</sup> w800_sdl</li> <li>&gt; </li> <li>&gt; </li> <li>Ø Include</li> <li>&gt; </li> <li>&gt; </li> <li>→ demo</li> <li>&gt; </li> <li>&gt; </li> <li>&gt; </li> <li>include</li> </ul> | Go Into<br>Open in New Window                                                         | >                                           |  |
| > ॡ ld<br>> ॡ lib<br>> ൙ platforr<br>> ൙ src                                                                                                    | <ul> <li>Copy</li> <li>Paste</li> <li>Delete</li> <li>Source</li> <li>Move</li> </ul> | Ctrl+C<br>Ctrl+V<br>Delete                  |  |
|                                                                                                    | Rename                                                                                | F2                                          |  |
|                                                                                                    | import<br>i Export                                                                    |                                             |  |
|                                                                                                    | <ul> <li>Options for Project</li> <li>Rebuild Project</li> </ul>                      |                                             |  |
|                                                                                                    | Build Project                                                                         |                                             |  |
|                                                                                                    | Clean Project<br><sup>®</sup> Refresh<br>Close Project<br>Close Unrelated Projects    | F5                                          |  |
|                                                                                                    | Build Configurations                                                                  | >                                           |  |
|                                                                                                    | Make Targets<br>Index                                                                 | >                                           |  |
|                                                                                                    | Convert To                                                                            |                                             |  |
|                                                                                                    | Run As                                                                                | >                                           |  |
|                                                                                                    | Profile As                                                                            | >                                           |  |
|                                                                                                    | Team                                                                                  | >                                           |  |
|                                                                                                    | Compare With                                                                          | > blems                                     |  |
|                                                                                                    | Restore from Local History                                                            | - ble [w800_sdk]                            |  |
|                                                                                                    | Properties                                                                            | Alt+Enter                                   |  |
|                                                                                                    |                                                                                       |                                             |  |

在 CDS 的 Console 窗口会输出编译信息,如果有错误也会在 Problems 中显示,可以根据提示自行修

改。

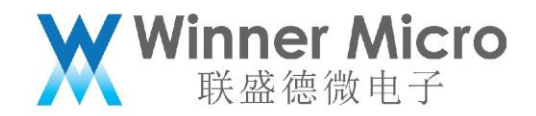

♦ 🕹 🔄 🖬 🖓 🖆 🔍 💌 😁 🕶 👘 ⊑Console ¤ ⊾Problems CDT Build Console [w800\_sdk] crorm, arrivero, pma, mm\_pma.o Building target: w800.elf ^ Size of w800.elf: dec bss hex filename text data 9192 245816 984012 729004 f03cc w800.elf sh ..//../../../../tools/w800/utilities//aft\_build\_project.sh w800 make --no-print-directory post-build 1 generate normal image completed. Outputing file w800.ihex Outputing file w800.bin 10:22:59 Build Finished (took 1m:44s.903ms)

3.3 下载固件

W800 可以使用多种方式下载固件,这里仅以集成 wm\_tool 工具下载举例。

首先右键工程依次选择"Make Targets" → "Create...":

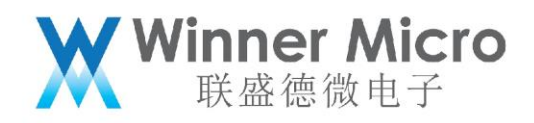

| 🔤 C/C++ - CDS                                                                                                    | Work                                               | bench                                                                                                    |              | _                          |                                 |              |                |
|----------------------------------------------------------------------------------------------------|----------------------------------------------------|----------------------------------------------------------------------------------------------------|--------------|----------------------------|---------------------------------|--------------|----------------|
| File Edit Sou                                                                                                    | irce F                                             | Refactor Navigate                                                                                                    | Search Proje | ect Target                 | Run Window H<br>D 🗸 🖴 🖘 🖘       | lelp         |                |
| <ul> <li>Project Expl</li> <li>Project Expl</li></ul> | lorer (<br>eSystem<br>dk<br>ud<br>ud<br>ud<br>fo X | Image: Second state state sta | • <\ }- /* ( | Ctrl+C<br>Ctrl+V<br>Delete | L - E := x                      |              |                |
|                                                                                                    | 2                                                  | Import<br>Export<br>Options for Project<br>Rebuild Project<br>Build Project<br>Clean Project<br>Refresh<br>Close Project<br>Close Unrelated Pro<br>Build Configuration                                                                                                    | ojects<br>s  | F5                         | CDT Build Conso                 | ile [w800_sd | kj             |
|                                                                                                    |                                                    | Make Targets<br>Index<br>Convert To<br>Run As<br>Debug As<br>Profile As<br>Team<br>Compare With<br>Restore from Local<br>File Explorer<br>Properties                                                                                                    | History      | Alt+Enter                  | Create<br>Build<br>Rebuild Last | Target       | Shift+F9<br>F9 |

在弹出的对话框中按照下图进行设置:

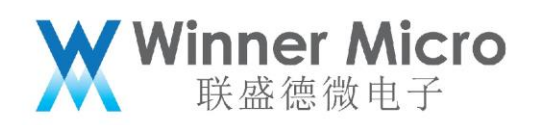

| 🚥 Create Make Target                                           | × |  |
|----------------------------------------------------------------|---|--|
| Target name: download                                          |   |  |
| Make Target                                                    |   |  |
| Make target: download DL_PORT=COM18                            |   |  |
| Build Command                                                  |   |  |
| Use builder settings                                           |   |  |
| Build command: make -f \${project_loc}\\\utilities\download.mk |   |  |
| Build Settings                                                 |   |  |
| Stop on first build error                                      |   |  |
| Run all project builders                                       |   |  |
|                                                                |   |  |
|                                                                |   |  |
|                                                                |   |  |
|                                                                |   |  |
| OK Cancel                                                      |   |  |
|                                                                |   |  |

"Target name"输入 "download";

"Make Target"输入 "download DL\_PORT=串口号",如 COM18;

"Build Command" 输入 "make -f \${project\_loc}\..\..\..\utilities\download.mk";

这几条配置,除了串口号用户按需修改之外,其余建议用户直接复制粘贴,填完点击 OK 按钮。

然后右键工程依次选择"Make Targets" → "Build…":

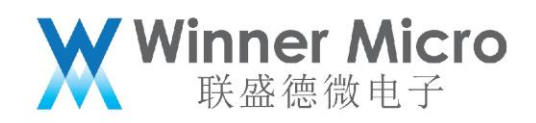

| C/C++ - CDS                                                                                                    | Worl                 | kbench<br>Reference Newignets Consult Du                                                                                                    |                            | Due Weden Ude                               |                                 |
|----------------------------------------------------------------------------------------------------|----------------------|----------------------------------------------------------------------------------------------------|----------------------------|---------------------------------------------|---------------------------------|
|                                                                                                    | ce                   | Call and the search of the search of the sea |                            |                                             |                                 |
| <ul> <li>Project Expl</li> <li>Project Expl</li> <li>Project Expl&lt;</li></ul> | orer<br>Syster       | Mew<br>Go Into<br>Open in New Window<br>Copy<br>Paste<br>Delete<br>Source                                                                                                    | Ctrl+C<br>Ctrl+V<br>Delete |                                             |                                 |
|                                                                                                    | 2                    | Move<br>Rename<br>Import<br>Export                                                                                                    | F2                         | E Console 🛛 🔐 Prob<br>CDT Build Console [w8 | olems = Debug = Pro<br>100_sdk] |
|                                                                                                    | <b>6</b><br><b>6</b> | Options for Project<br>Rebuild Project<br>Build Project<br>Clean Project<br>Refresh<br>Close Project<br>Close Unrelated Projects<br>Build Configurations                                                                                                    | F5                         |                                             |                                 |
|                                                                                                    |                      | Make Targets                                                                                                    | >                          | Create                                      |                                 |
|                                                                                                    |                      | Index                                                                                                    | >                          | Build                                       | Shift+F9                        |
|                                                                                                    | Ф                    | Convert To<br>Run As<br>Debug As<br>Profile As<br>Team<br>Compare With<br>Restore from Local History<br>File Explorer                                                                                                    | > > > >                    | Rebuild Last Target                         | F9                              |
|                                                                                                    |                      | Properties                                                                                                    | Alt+Enter                  |                                             |                                 |

在弹出的对话框中选中刚才配好的"download"项目,点击"Edit..."按钮:

|                           |          |                      | X | <b>Winner Micro</b><br>联盛德微电子 |
|---------------------------|----------|----------------------|---|-------------------------------|
| 🚥 Make Targets            |          |                      | × |                               |
| Make Targets for: w800_sd | k        |                      |   |                               |
| Target                    | Location | Add<br>Remov<br>Edit | e |                               |
|                           | Build    | Cancel               |   |                               |
| 这时弹出对话框如下图:               |          |                      |   |                               |
|                           |          | *                    |   |                               |

| W | Winner Micro |
|---|--------------|
| M | 联盛德微电子       |

| 🚥 Modify Make Target                        | × |
|---------------------------------------------|---|
| Target name: download                       | ] |
| Make Target                                 |   |
| Same as the target name                     |   |
| Make target: download DL_PORT=COM18         |   |
| Build Command                               |   |
| Use builder settings                        |   |
| Build command: make -f E:\workdir\WM_W800_{ |   |
| Build Settings                              |   |
| Stop on first build error                   |   |
| Run all project builders                    |   |
| OK Cancel                                   |   |
|                                             |   |

直接点击 OK 按钮返回即可。

| Ж | Winner Micro<br>联盛德微电子 |
|---|------------------------|
|   |                        |

| 🚥 Make Targets            |          | ×      |  |
|---------------------------|----------|--------|--|
| Make Targets for: w800_sd | k        |        |  |
| Target                    | Location | Add    |  |
| I download                |          | Remove |  |
|                           |          | Edit   |  |
|                           |          |        |  |
|                           |          |        |  |
|                           | Build    | Cancel |  |

此时,选中刚才配好的"download"项目,点击"Build"按钮即可开始下载固件:

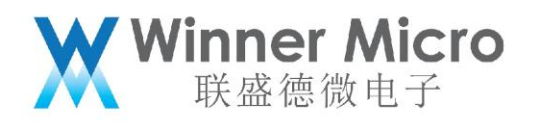

18:45:24 Build Finished (took 15s.887ms)

下载过程中,有可能需要用户手动复位开发板,请按照 Console 窗口中的提示信息操作即可。

3.4 在线调试

使用 CK-LINK 和设备进行 SWD 连接之后,右键工程选择如下:

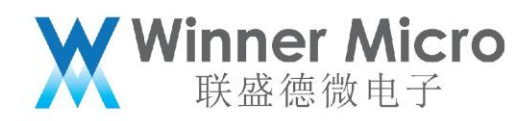

| ∞ C/C++ -                    | Eclipse Platform                           |                  |                                                                | - 🗆 ×                                   |
|------------------------------|--------------------------------------------|------------------|----------------------------------------------------------------|-----------------------------------------|
| File Edit So                 | ource Refactor Navigate Search             | Project Targe    | t Run Window Help                                              |                                         |
| <b>∷ ▼</b> 8 8 A   -         | 8 <b>▼ % ▼ </b>                            | ାନ୍ତ୍ରା ଅକ୍ଷ     | ▼ 8 ▼ 6 ▼ 10 ▼ 0 ▼ 9, ▼ 0, ▼ 1×10 ≠ 10 n 10 ▼ 8 ▼ 0 Φ ▼ - ▼ 14 | Quick Acce                              |
| ∿Project Ex                  | (plorer # 📄 🖯 🕸 🗞 🖌 🚳 🚳 🖉 👘 🗆              |                  | - 0                                                            | ≇Outline ¤ □                            |
| ∽ <b>≫</b> w800_s            | dk                                         |                  | 1                                                              | An outline is not available.            |
| > 🕏 Binari                   | New                                        | >                |                                                                |                                         |
| > > Debu                     | Go into                                    |                  |                                                                |                                         |
| > 🖻 demc                     | Open in New Window                         | CH-C             |                                                                |                                         |
| > 😑 incluc                   | Paste                                      | Ctrl+C<br>Ctrl+V |                                                                |                                         |
| >teld                        | × Delete                                   | Delete           |                                                                |                                         |
| → w80                        | Source                                     | >                |                                                                |                                         |
| > 😕 platfc                   | Move                                       |                  |                                                                |                                         |
| Src Src Se app Se net\ Se os | Rename                                     | F2               |                                                                |                                         |
|                              | <ul> <li>Import</li> <li>Evport</li> </ul> |                  |                                                                |                                         |
|                              | Export      Options for Project            |                  |                                                                |                                         |
| > 🗟 mai                      | <ul> <li>Rebuild Project</li> </ul>        |                  |                                                                |                                         |
|                              | Build Project                              |                  |                                                                |                                         |
|                              | Clean Project                              |                  |                                                                |                                         |
|                              | Refresh                                    | F5               |                                                                |                                         |
|                              | Close Uprelated Projects                   |                  |                                                                |                                         |
|                              | Ruild Configurations                       | \<br>\           | rohlome                                                        | + + + + = = = = = = = = = = = = = = = = |
|                              | Make Targets                               | >                | sole [w800 sdk]                                                |                                         |
|                              | Index                                      | >                | arget: w800.elf                                                | ^                                       |
|                              | Convert To                                 |                  |                                                                |                                         |
|                              | Run As                                     | >                | 00.eir:                                                        |                                         |
|                              | Debug As                                   | >                | 1 CSky Application<br>8b88 w800.elf                            |                                         |
|                              | Profile As                                 | >                | Debug Configurations                                           |                                         |
|                              | Team                                       | >                | ////tools/w800/utilities//aft build project.sh                 |                                         |
|                              | Compare With                               | >                |                                                                |                                         |
|                              | Eile Explorer                              |                  | ormal image completed.                                         |                                         |
|                              | Properties                                 | Alt+Enter        | and indy compressed.                                           |                                         |
|                              |                                            | Outputing        | file w800 iber                                                 |                                         |
|                              |                                            | Outputing        | file w800.bin                                                  |                                         |
|                              |                                            | 10.44.07         | Deild Timininked (teach des 20- 740)                           |                                         |
|                              |                                            | 12:44:27 1       | sulla rinisnea (took 4m:32s./48ms)                             |                                         |
|                              |                                            |                  |                                                                | ~                                       |

之后根据界面提示即可进入调试。

关于调试更详细的介绍请参阅《WM\_W800\_SWD调试配置指南》。

4 更多参考文档

安装中天微 CDS 时,也会安装很多相关的官方参考文档,请在开始菜单 C-Sky 中查看,如:

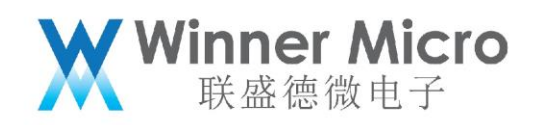

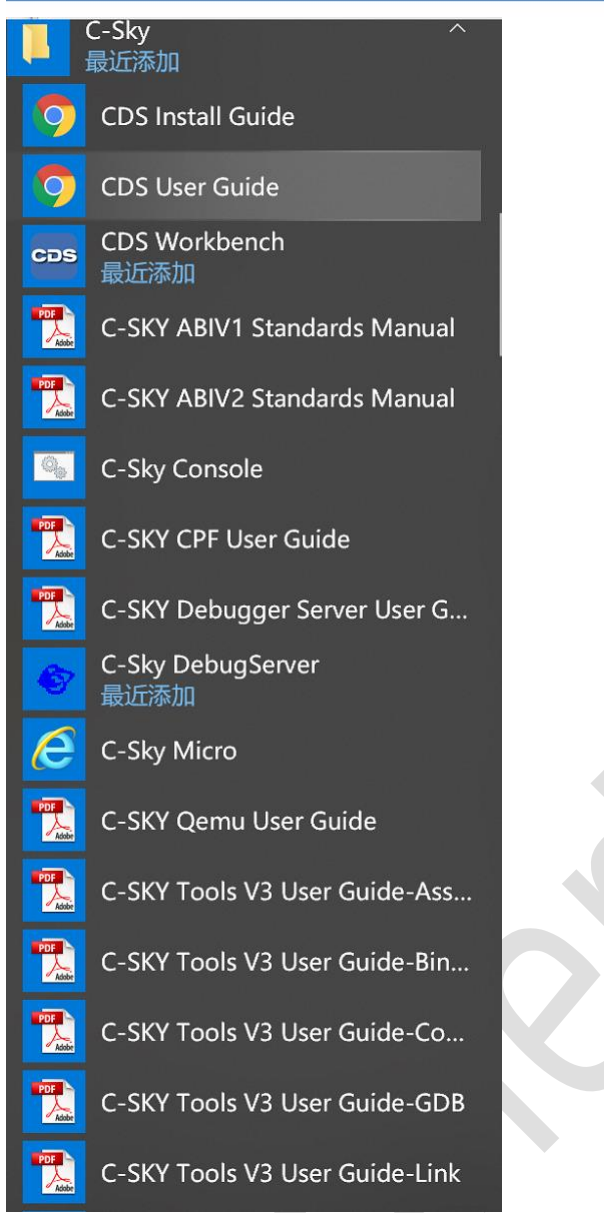